Politiques sociales.

# Inscrire un établissement à PEP's via des identifiants net-entreprises

Version mai 2024

## employeurs publics

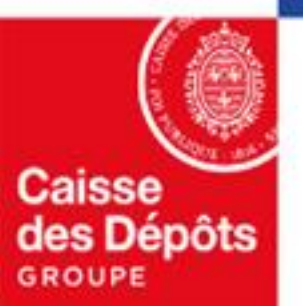

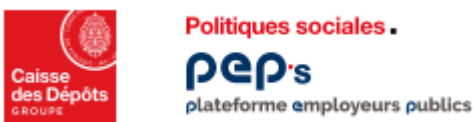

Suivez le parcours déterminé à partir des informations saisies ci-dessous :

- 1<sup>er</sup> cas d'usage : votre établissement est déjà inscrit à PEP's, complétez les informations demandées pour la création de votre compte utilisateur
- 2<sup>ème</sup> cas d'usage : votre établissement est connu de notre système d'information mais il n'est pas inscrit à PEP's, procédez à • l'inscription de votre établissement
- 3<sup>ème</sup> cas d'usage : votre établissement n'est pas connu de notre système d'information, procédez à la demande de création du 1<sup>er</sup> ٠ contrat et à l'inscription à PEP's de votre établissement

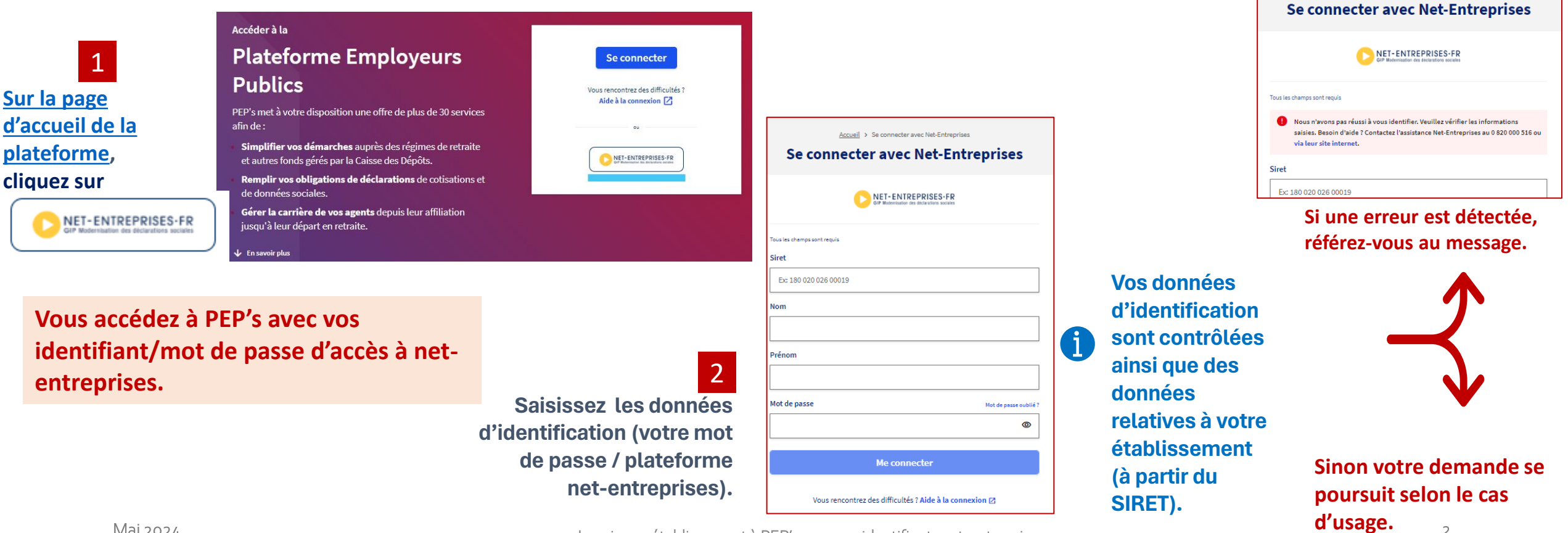

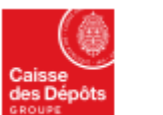

1er cas d'usage : votre établissement est déjà inscrit plateforme employeurs publics

Aucune erreur n'a été détectée lors des contrôles précédents (page 3), poursuivez votre demande en saisissant les informations demandées. i La page affichée et les données à saisir sont fonction de votre situation.

#### Votre établissement est déjà inscrit à PEP's...

Politiques sociales.

**DGD**<sup>s</sup>

le parcours affiché vous permet de procéder à la création de votre compte avec un profil utilisateur.

|                | Informations complémentaires                                                                                                    |   |                                                                            |
|----------------|----------------------------------------------------------------------------------------------------|---|----------------------------------------------------------------------------|
|                | Pour vous permettre d'accéder à la plateforme, nous avons besoin d'informations<br>complémentaires concernant votre identité et votre établissement. |   |                                                                            |
| Identification | Civitité Monsieur Eiéphone fixe (facultatif) Codost14123 Service d'appartenance et/ou fonction (facultatif) Eic Resources Humaines Confirmer         | 3 | Complétez les informations pour la création votre compte utilisateur PEP's |

#### Dès le clic sur le bouton « confirmer » :

- vous avez accès à PEP's dans la limite des habilitations attribuées (habilitations par défaut).
- un courriel est envoyé à ou aux administrateur(s) PEP's de votre structure. Il(s) pourra (ont) selon les cas modifier vos droits ou infirmer votre compte. •

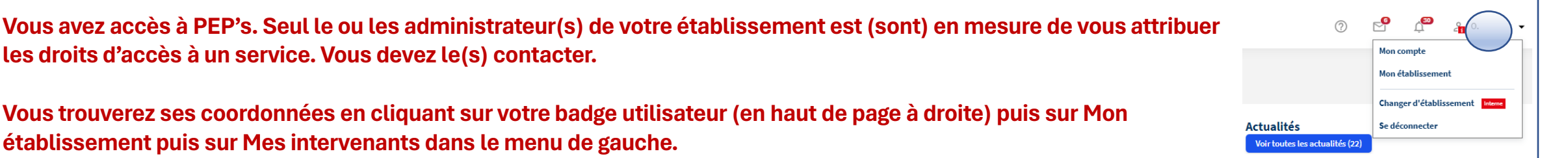

2ème cas d'usage : votre établissement n'est pas inscrit plateforme employeurs publics

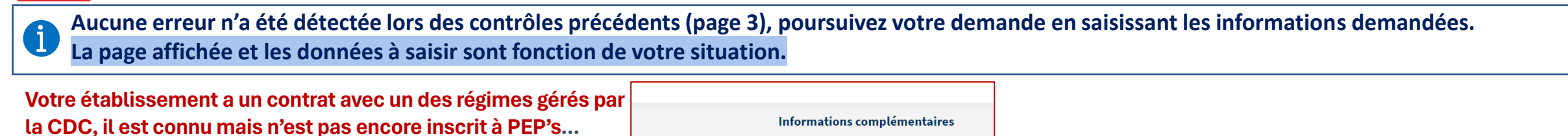

le parcours affiché vous permettra de procéder : Pour vous permettre d'accéder à la plateforme, nous avons besoin d'informations complémentaires concernant votre identité et votre établissemen - à l'inscription de votre établissement, Identification Civilité à la création de votre compte avec un profil administrateur. Monsieur () Madame Téléphone fixe 0556114430 Service d'appartenance et/ou fonction Complétez les informations pour la création de votre compte administrateur PEP's Complément d'adresse (facultatif Adresse professionnelle Ex: Bureau, bâtime Complément d'identification (facultati Ex: Etage, pièce Dès le clic sur le bouton « confirmer » : Numéro et libellé de la voie i vous avez accès à PEP's 6 place des citern Lieu-dit, boîte postale (facultatif • un courrier est envoyé au représentant légal de Ec BP41 l'établissement pour l'informer de l'inscription de Ville Code postal l'établissement à PEP's 33000 Bandaau Je déclare avoir lu, compris et accepté les Conditions Générale **PUtilisation** Confirmer

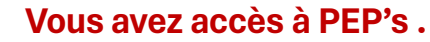

Politiques sociales.

**DGD**<sup>s</sup>

En tant qu'administrateur, vous pouvez vous attribuer les droits d'accès aux différents services de la plateforme; vous pouvez aussi créer des comptes pour d'autres utilisateurs et leur donner les droits d'accès.

Pour toute question, consultez le guide des actions de l'administrateur (cf. chapitre gestion des comptes) : il vous détaille le mode opératoire.

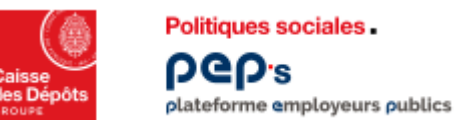

<sup>3</sup> 3<sup>ème</sup> cas d'usage : votre établissement n'est pas connu de notre système d'information

Aucune erreur n'a été détectée lors des contrôles précédents (page 3), poursuivez votre demande en saisissant les informations demandées. La page affichée et les données à saisir sont fonction de votre situation.

Suivez les instructions et envoyez votre demande (cf. chapitre 3 d'<u>»Accéder à la demande</u> <u>de création d'un premier contrat</u>» )

Une fois votre demande de création de contrat envoyée, poursuivez en renseignant les informations pour la création de votre compte PEP's (profil administrateur).

| Automa anglopus patin                                                                                                    |                                                                                                    |                                                     |                                                                                                    |                      | 010       |
|----------------------------------------------------------------------------------------------------|----------------------------------------------------------------------------------------------------|-----------------------------------------------------|----------------------------------------------------------------------------------------------------|----------------------|-----------|
| Première Connexion à vot                                                                                                    | e établissement                                                                                                    |                                                     |                                                                                                    |                      |           |
| Vote diaditionement a bior and i danothi i on ten com<br>Relignations of InCL OC CONCENT CONSTRUCTIONS<br>Merries 11 HT ES CONTROLL AND ON AND ON<br>Provide the Additionement of the Additionement of the Additionement of the<br>Control Additionement of the Additionement of the Additionement of the<br>Additionement of the Additionement of the Additionement of the<br>Additionement of the Additionement of the Additionement of the<br>Additionement of the Additionement of the Additionement of the Additionement of the<br>Additionement of the Additionement of the Additionement of the Additionement of the<br>Additionement of the Additionement of the Additionement of the Additionement of the<br>Additionement of the Additionement of the Additionement of the Additionement of the<br>Additionement of the Additionement of the Additionement of the Additionement of the<br>Additionement of the Additionement of the Additionement of the Additionement of the<br>Additionement of the Additionement of the Additionement of | prilies :<br>NGCAUCHANA<br>CountryCount<br>CountryCount<br>Avera connector par office,<br>not going any office par la Calina<br>Annual Country of the Calina<br>Annual Country of the |                                                     | Cliquez sur « <b>Créer un cont</b>                                                                                                    | rat établissement ». |           |
|                                                                                                    | Pulliques sociales.<br>Pulliques sociales.<br>pictories<br>pictories empiryeurs publics                                                                                                    |                                                     |                                                                                                    |                      | $\ominus$ |
| Vous entrez sur la plateforme<br>PEP's, rubrique « Contrats »                                                                                                    | Etablissement<br>ETABLISSEMENT xxx                                                                                                    |                                                     | Contrats                                                                                                    |                      |           |
| Cliquez sur <b>« Créer un contrat »</b><br>pour poursuivre votre demande et<br>renseigner les éléments nécessaires<br>en fonction de votre situation                                                                                                    | 2 Contrats                                                                                                    | - Demandes de<br>création de<br>contrats<br>Masquer | Pour pouvoir accéder à l'ensemble des services de la Plateforme<br>Employeurs Publics PEPs, vous devez créer un contrat<br>d'immatriculation.      Créer un contrat |                      |           |

Le statut de votre demande sera en attente.

A l'issue de l'étude par le service gestionnaire, vous recevrez un courriel vous indiquant si elle a été acceptée ou non.

Si oui, l'établissement est automatiquement inscrit à PEP's.

En tant qu'administrateur, vous pourrez vous attribuer les droits d'accès aux différents services de la plateforme et créer des comptes pour d'autres utilisateurs et leur donner les droits d'accès. Consultez le guide des actions de l'administrateur

Inscrire un établissement à PEP's avec vos identifiants net-entreprises

|                      | Informations complémentaires                                                                                                    |  |  |  |  |
|----------------------|----------------------------------------------------------------------------------------------------|--|--|--|--|
|                      | Pour vous permettre d'accéder à la plateforme, nous avons besoin d'informations<br>complémentaires concernant votre identité et votre établissement.                                                                                                    |  |  |  |  |
| ntification          | Civilité  Monsieur  Kadame  Céléphone fixe  O555114430  Service d'appartenance et/ou fonction  RH                                                                                                    |  |  |  |  |
| esse professionnelle | Complément d'adresse (facultatif)          Ex: Burneu, bötiment         Complément d'identification (facultatif)         Ex: Etage, pièce         Numéro et libellé de la voie         d'giace des citerres         Lieu-dit, boîte postale (facultatif)         Ex: B410         Code postal       Ville         J000       Berdesux         Juige de de avoir lu, compris et accepté les Conditions Générales d'Utilisation |  |  |  |  |
|                      | Confirmer                                                                                                    |  |  |  |  |

Mai 2024

GD